# Inscription à la solution d'Approvisionnement et paiement en ligne (APL)

Une fois que vous êtes inscrit dans le système <u>Achats et Ventes</u> et que vous avez un numéro d'entrepriseapprovisionnement (NEA) valide, vous aurez besoin sois d'un <u>partenaire de connexion</u> ou compte clé GC.

Pour s'inscrire au portail APL:

| 1                                                                                                    | 2                                                                                                    | 3                                                                                                    | 4                                                                                                    | 5                                                                                                    |
|----------------------------------------------------------------------------------------------------|----------------------------------------------------------------------------------------------------|----------------------------------------------------------------------------------------------------|----------------------------------------------------------------------------------------------------|----------------------------------------------------------------------------------------------------|
| Complétez le<br>formulaire<br>d'inscription.<br>Attendez la<br>validation et les<br>instructions<br>supplémentaires<br>(~3 à 5 jours<br>ouvrables). | Une fois validé,<br>connectez-vous<br>à la solution<br><u>d'APL</u> et<br>remplissez<br>l'entente<br>d'inscription et<br>d'utilisation<br>(EIU). | Mettez à jour<br>votre profil et<br>téléchargez l'EIU<br>sur votre compte<br>(Profil<br>d'entreprise><br>Ma fiche<br>fournisseur ><br>Document<br>d'accréditation) | Fournissez un<br>chèque annulé<br>ou une lettre de<br>la banque<br>indiquant le nom<br>légal complet et<br>l'adresse<br>actuelle de votre<br>entreprise à<br><u>l'équipe de</u><br><u>soutiens APL</u> . | Attendez<br>l'activation du<br>compte (~2 à 3<br>jours ouvrables<br>à compter du<br>téléchargement<br>de l'EIU). |

#### Inscription à la solution d'Approvisionnement et paiement en ligne (APL): 1<sup>re</sup> étape

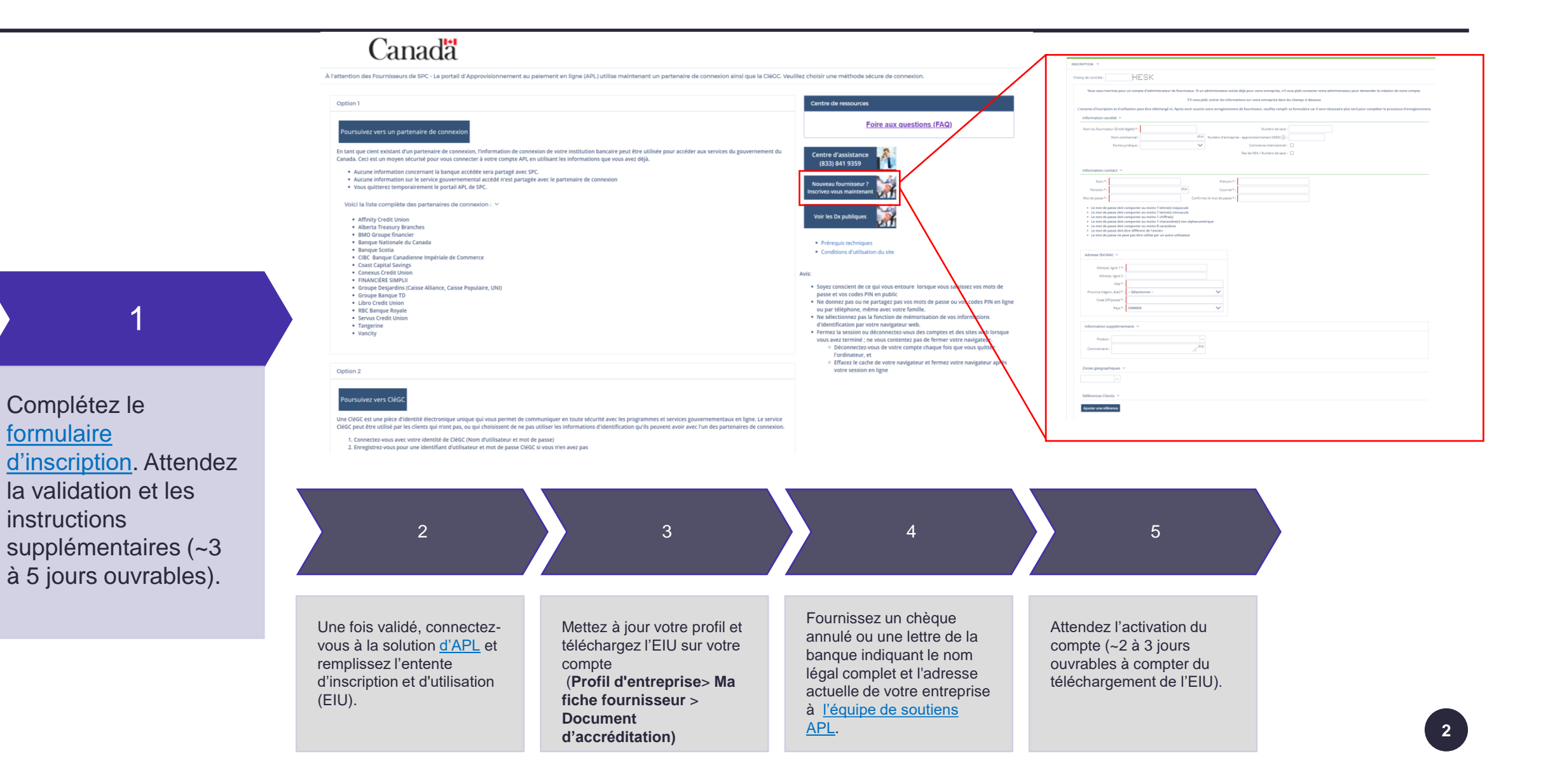

### Inscription à la solution d'Approvisionnement et paiement en ligne (APL): 2<sup>e</sup> étape

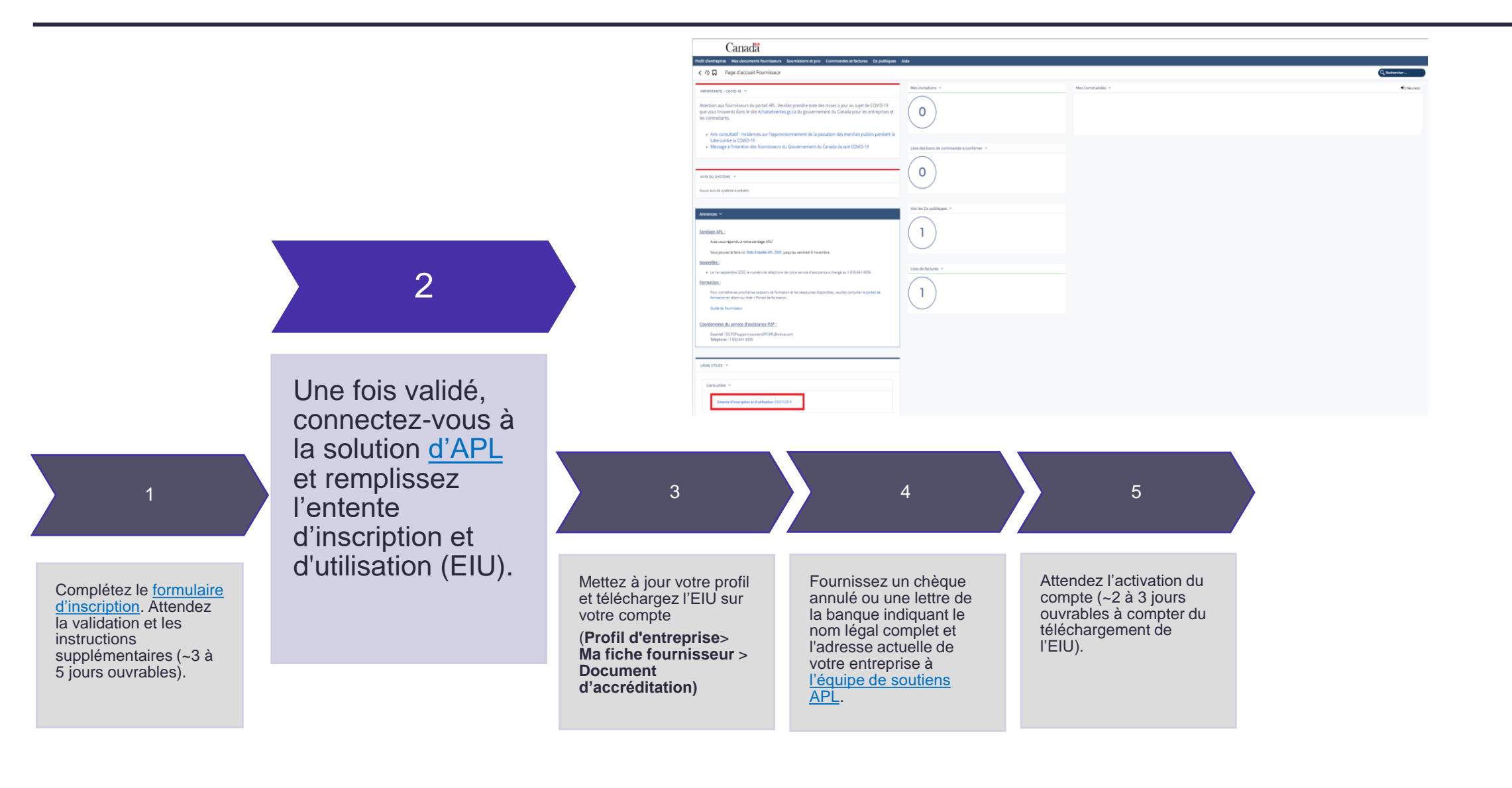

## Inscription à la solution d'Approvisionnement et paiement en ligne (APL): 3<sup>e</sup> étape

| Principal Administratif Personnes-ressource          | ces Documents d'accréditation | Principal Administratif  | Personnes-ressources Documents d'a | ccréditation                   |           | Principal Administrati             | Personnes-ressources Documents d'a       | ccréditation                      |                                      |                         |                                                     |                            |
|------------------------------------------------------|-------------------------------|--------------------------|------------------------------------|--------------------------------|-----------|------------------------------------|------------------------------------------|-----------------------------------|--------------------------------------|-------------------------|-----------------------------------------------------|----------------------------|
| Paramètres de l'entreprise 👻                         |                               | Personnes-ressources d   | lu fournisseur                     |                                |           | Mots clés :                        | État à ce jour : 06/12/2021 🕻            | Afficher les documents archivés : | 🔍 Rechercher 🖌 🖛 Réinit.             |                         |                                                     |                            |
| Forme Ju                                             | ridique :                     | Ajouter une personne-res | isource                            |                                |           |                                    |                                          |                                   |                                      |                         |                                                     |                            |
| Combien des employés permanents avez-                | vous?*:                       | Nom                      | Envoyer la<br>connexion Courriel   | Tél. Cell. Téléc. Titre Profil | Statut    | Entente d'inscription              | et d'utilisation                         |                                   |                                      |                         |                                                     |                            |
| Ancien fonctionnaire fé                              | édéral*: O Non                | + 17 Aug                 |                                    | Purnissaur                     | Blogué    | Ajouter un document o              | l'entente d'inscription et d'utilisation |                                   |                                      |                         |                                                     |                            |
| Cliquez ici pour les définitions so                  | ocio-économiques              | 2021 June 10             | A amail@na.ca                      | Purnissur                      | Bloqué V  | <ol> <li>Lien de fichie</li> </ol> | r Type de document                       | Titre Date de début de validité   | late de fin de validité Propriétaire | État Date de validation | n Date de pré-alerte Date d'archivage Date de la de | emande Date de dépôt Valio |
| Votre entreprise fait-elle partie d'un ou de plusies | O Oui<br>urs des O Non        | A6powerdoo8 Tester       | A ARnowerdoor/Ridonoture.com       | Administrateur du fournisseur  | Validée V | . 🗉 📖                              | Document d'enregistrement du fournisseu  | r 09/05/2018                      | 13/05/2019 Klarc Cant                | ×                       |                                                     | •                          |
| groupes cibles énumérés dans les définitions ci-de   | essus?*: O Ne sait pas        | Finelish A1              | A alenglish@dopotuse.com           | Administrateur du fournisseur  | Bloqué    | - 00                               |                                          |                                   |                                      |                         |                                                     | -                          |
| Petite et moyenne entreprise (F                      | PMEP*: O Non                  | Francais A1              | a1francais@donotuse.com            | Administrateur du fournisseur  | Validée 💙 | -                                  | Document d'enregistrement du fournisseu  | r 14/05/2020                      | 30/12/2029 System (1004) Admir       | *                       |                                                     | •                          |
|                                                      | Oloui                         | From Dupe                | nodupe@notestreply.com             | Administrateur du fournisseur  | Validée 💙 | . 🗉 📖                              | Document d'enregistrement du fournisseu  | r 19/06/2020                      | A1powerdoor Tester                   | ×                       |                                                     | •                          |
| Entreprise appartenant à un autoch                   | tones*: O Non                 | Iohn Doe                 | A id@dontreply.com                 |                                | Validée 💙 |                                    |                                          |                                   |                                      |                         |                                                     |                            |
| Entreprises appartenant à des fer                    | mmes*: O Non                  | Last First Oct10         | A oct@na.ca                        | Fournisseur                    | Validée 💙 | ۰ 🗉                                | Document d'enregistrement du fournisseu  | r 18/06/2020                      | A1powerdoor Tester                   | ×                       |                                                     | •                          |
| Entreprises dirigées par des fer                     | mmes*: O Non                  | Merge Test               | A mergetest@donotreply.com         | Administrateur du fournisseur  | Validée 🗸 |                                    | Document d'enregistrement du fournisseu  | r RUA 22/06/2020                  | A1powerdoor Tester                   | ×                       |                                                     | •                          |
| Entreprises appartenant à une personne handio        | capée * : O Non               |                          |                                    |                                |           | . •                                | Document d'enregistrement du fournisseu  | r 02/02/2021                      | 01/02/2031 Test Merge                | ×                       |                                                     | •                          |
| Entreprises appartenant à une minorité v             | o Oui<br>visible * : O Non    |                          |                                    |                                |           | 6 Résultat(s)                      |                                          |                                   |                                      |                         |                                                     |                            |
| J'ai lu et j'accepte l' <u>Énoncé de con</u>         | fidentialité : * 🗔            |                          |                                    | 3                              |           |                                    |                                          |                                   |                                      |                         |                                                     |                            |
|                                                      |                               |                          |                                    | 0                              |           |                                    |                                          |                                   |                                      |                         |                                                     |                            |
| Identification du gouvernement ou d'une tie          | erce partie 👻                 |                          |                                    |                                |           |                                    |                                          |                                   |                                      |                         |                                                     |                            |
| Numéro de taxe                                       | ž                             |                          |                                    |                                |           |                                    |                                          |                                   |                                      |                         |                                                     |                            |
| Numéro d'entrepise approvisionement (NEA) ([)        | ÷                             |                          |                                    |                                |           |                                    |                                          |                                   |                                      |                         |                                                     |                            |
| Numero o entreprise approvisionnement (arosso).      |                               |                          |                                    | Mettez à jour                  |           |                                    |                                          |                                   |                                      |                         |                                                     |                            |
| Site ~                                               |                               |                          |                                    |                                |           |                                    |                                          |                                   |                                      |                         |                                                     |                            |
|                                                      |                               |                          |                                    | votre profil et                |           |                                    |                                          |                                   |                                      |                         |                                                     |                            |
| 0 Resultat(s)                                        |                               |                          |                                    | táláchargaz l'Ell              | 1         |                                    |                                          |                                   |                                      |                         |                                                     |                            |
|                                                      |                               |                          |                                    | leieunaigez i Lit              | )         |                                    |                                          |                                   |                                      |                         |                                                     |                            |
|                                                      |                               |                          |                                    | sur votre compte               | ć         |                                    |                                          |                                   |                                      |                         |                                                     |                            |
|                                                      |                               |                          |                                    |                                |           |                                    |                                          |                                   |                                      |                         |                                                     |                            |
|                                                      | 1                             |                          | 2                                  | (Profil                        |           |                                    | 4                                        |                                   | 5                                    |                         |                                                     |                            |
|                                                      |                               |                          |                                    |                                |           |                                    |                                          |                                   |                                      |                         |                                                     |                            |
|                                                      |                               |                          |                                    | d'entreprise> N                | a         |                                    |                                          |                                   |                                      |                         |                                                     |                            |
|                                                      |                               |                          |                                    | fieles                         |           |                                    |                                          |                                   |                                      |                         |                                                     |                            |
| Complétez le                                         | formulaire                    | Une fois                 | validé,                            | ticne                          |           | Fournissez                         | un chèque                                | Attendez l'ac                     | tivation du                          |                         |                                                     |                            |
| d'inscription.                                       | Attendez la                   | connecte                 | ez-vous à la                       | fournissour                    |           | annulé ou                          | une lettre de la                         | compte (-2)                       |                                      |                         |                                                     |                            |
| validation et l                                      | les                           | solution                 | d'APL et                           | iournisseur >                  |           | banque inc                         | liquant le nom                           | ouvrables à c                     | compter du                           |                         |                                                     |                            |
| instructions                                         |                               | rempliss                 | ez l'entente                       | Document                       |           | légal comp                         | let et l'adresse                         | téléchargem                       | ent de l'EILI)                       |                         |                                                     |                            |
| supplémenta                                          | ires (~3 à 5                  | d'inscrip                | tion et                            |                                |           | actuelle de                        | votre                                    | colocitargent                     |                                      |                         |                                                     |                            |
| jours ouvrabl                                        | es).                          | d'utilisati              | ion (EIU).                         | d'accreditation                |           | entreprise                         | à <u>l'équipe de</u>                     |                                   |                                      |                         |                                                     |                            |
|                                                      |                               |                          |                                    |                                |           | soutiens A                         | <u>PL</u> .                              |                                   |                                      |                         |                                                     |                            |
|                                                      |                               |                          |                                    |                                |           |                                    |                                          |                                   |                                      |                         |                                                     | 4                          |

## Inscription à la solution d'Approvisionnement et paiement en ligne (APL): 4<sup>e</sup> et 5<sup>e</sup> étapes

| Merci.<br>Mr/Mme.xl                                                                                           | From v p2p<br>Send To M<br>Cc<br>Subject Insc<br>Chèque annulé OU lettre é<br>11 K8<br>Bonjour,<br>• Nom de l'entreprise<br>• Adresse d'entreprise | e : XXXXXX XXX<br>se actuelle : 123 Rue XXXXXXXXXXXXXXXXXXXXXXXXXXXXXXXXXXX                                                                                | rince/Territoire, Code Postale, Pays                                                                                                    |                                                                                                    | 4                                                                                                    | 5                                                                                                    |
|----------------------------------------------------------------------------------------------------|----------------------------------------------------------------------------------------------------|----------------------------------------------------------------------------------------------------|----------------------------------------------------------------------------------------------------|----------------------------------------------------------------------------------------------------|----------------------------------------------------------------------------------------------------|----------------------------------------------------------------------------------------------------|
| supplémentaires (~3 à 5 jours<br>ouvrables) d'inscription et d'utilisation<br>(FIII) (Profil d'entreprise> Ma | Merci,<br>Mr/Mme. X                                                                                                    | 1<br>Complétez le <u>formulaire</u><br><u>d'inscription</u> . Attendez la<br>validation et les instructions<br>supplémentaires (~3 à 5 jours<br>ouvrables) | 2<br>Une fois validé, connectez-<br>vous à la solution <u>d'APL</u> et<br>remplissez l'entente<br>d'inscription et d'utilisation<br>(FILI) | 3<br>Mettez à jour votre profil et<br>téléchargez l'EIU sur votre<br>compte<br>(Profil d'entreprise> Ma | Fournissez un<br>chèque annulé ou<br>une lettre de la<br>banque indiquant<br>le nom légal<br>complet et<br>l'adresse actuelle<br>de votre<br>entreprise à<br><u>l'équipe de</u><br><u>soutiens APL</u> . | Attendez<br>l'activation du<br>compte (~2 à 3<br>jours ouvrables à<br>compter du<br>téléchargement<br>de l'EIU). |